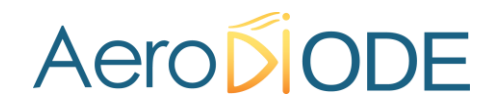

# Application Note for CCS/SOA LabVIEW Programming

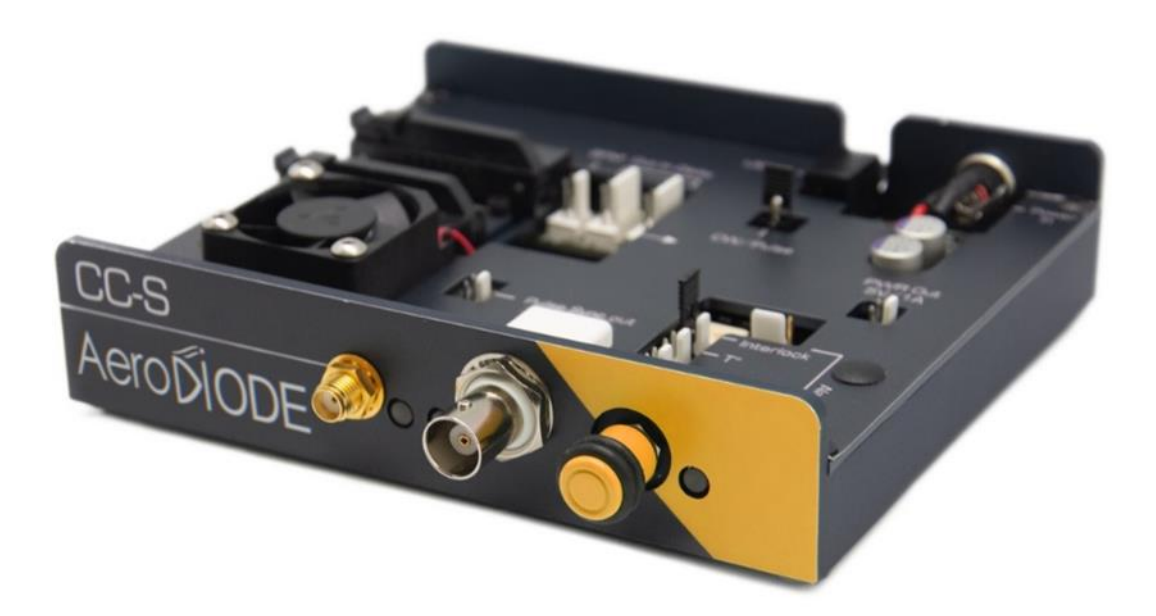

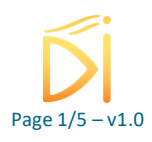

## Aero

### Summary

| 1. Lal | bVIEW's VI and GUI functions | 3 |
|--------|------------------------------|---|
|        |                              |   |
| 1.1.   | Current source               | 4 |
| 1.2.   | Trigger                      | 4 |
| 1.3.   | Set delay line               | 4 |
| 1.4.   | Set current                  | 5 |
| 1.5.   | Apply request                | 5 |
| 1.6.   | An example                   | 5 |
|        | F -                          |   |

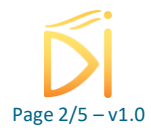

## Aero

## **1. LabVIEW's VI and GUI functions**

This array associate the VI with the GUI interface.

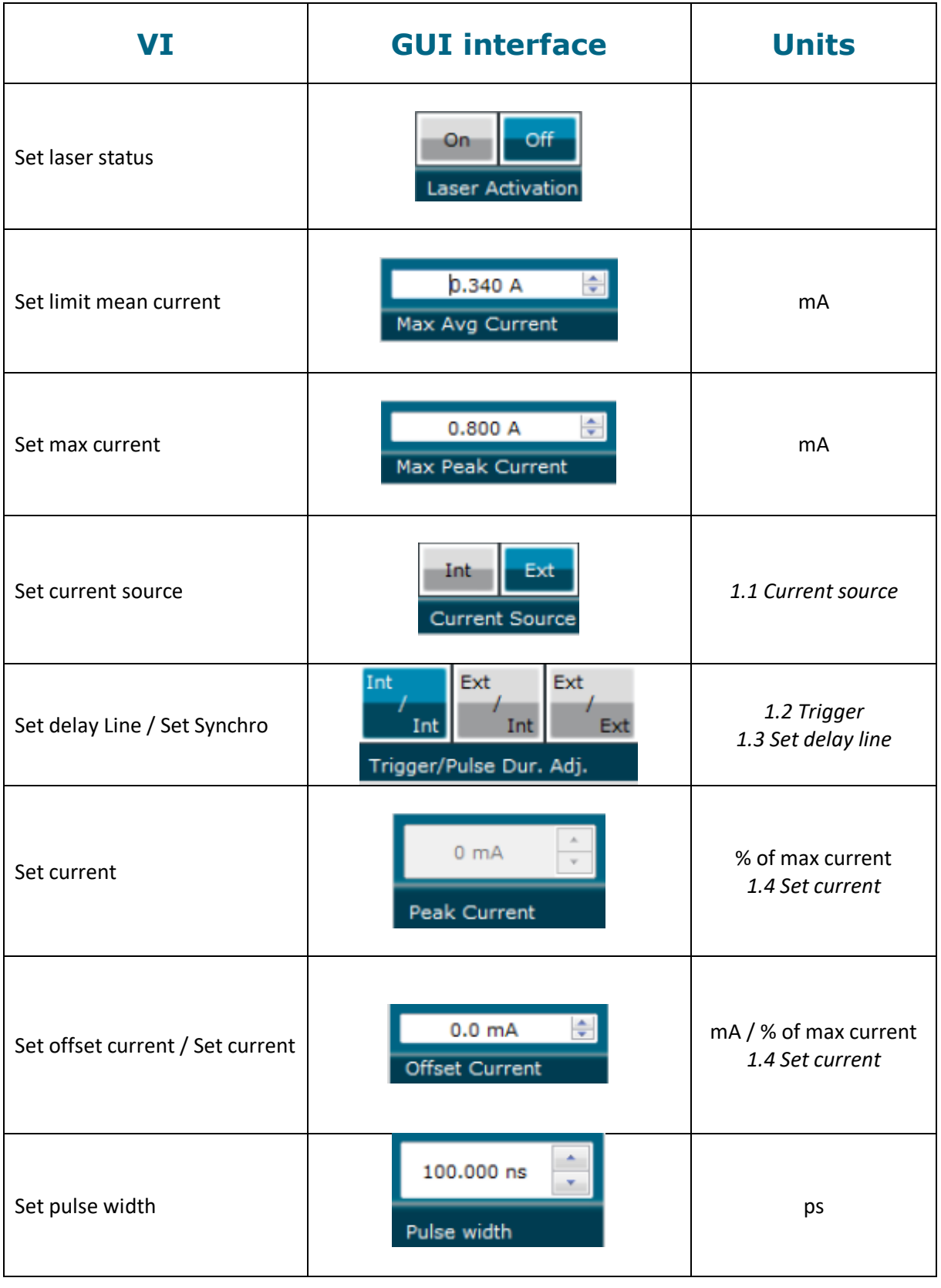

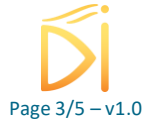

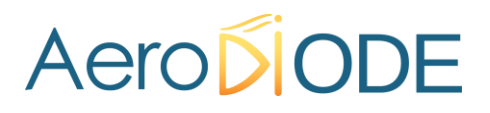

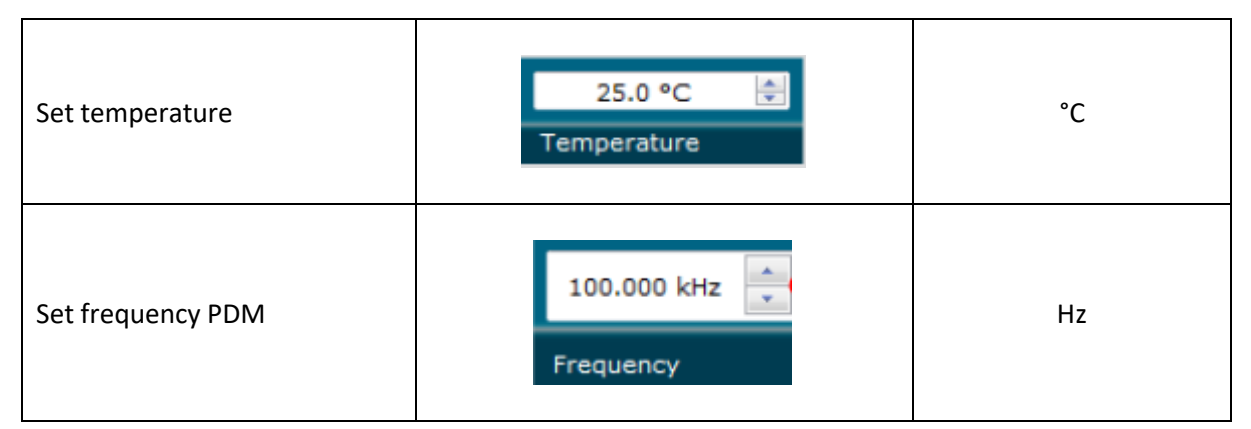

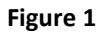

### **1.1.** Current source

This two positions switch controls the current source.

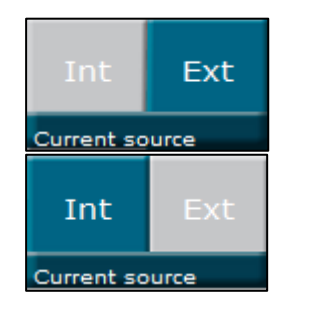

External source (BNC or manual knob)

Internal source (software)

Please use the Set\_Current\_Source.vi to change the current source.

### 1.2. Trigger

You can set the synchronization line which trigger pulses with the Set\_synchro.vi. There are 3 modes :

- 0 : External TTL/LVTTL
- 1 : External LVDS (optional SMA inputs)
- 2 : Internal clock

### 1.3. Set delay line

You can set the delay line in 2 different mode :

- 0: NONE (SMA TTL/LVTTL input)
- 1 : Internal

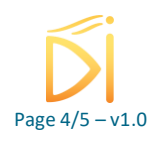

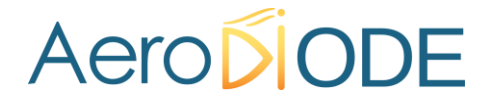

#### Set current 1.4.

Firstly, please change the current mode (CW or pulse) with the Jumper on the board. Then you have to use the Set\_Current\_Source.vi and choose the internal source (0 = external (BNC); 1 = internal). Now you can change the current value with the Set\_current.vi.

If the board is in pulse mode you can add an offset current with the Set\_offset\_current.vi.

#### 1.5. **Apply request**

The VI Apply\_request.vi is necessary after a succession of set .vi like set\_curretn.vi , set\_laser\_status or set\_pulse\_width.vi.

#### 1.6. An example

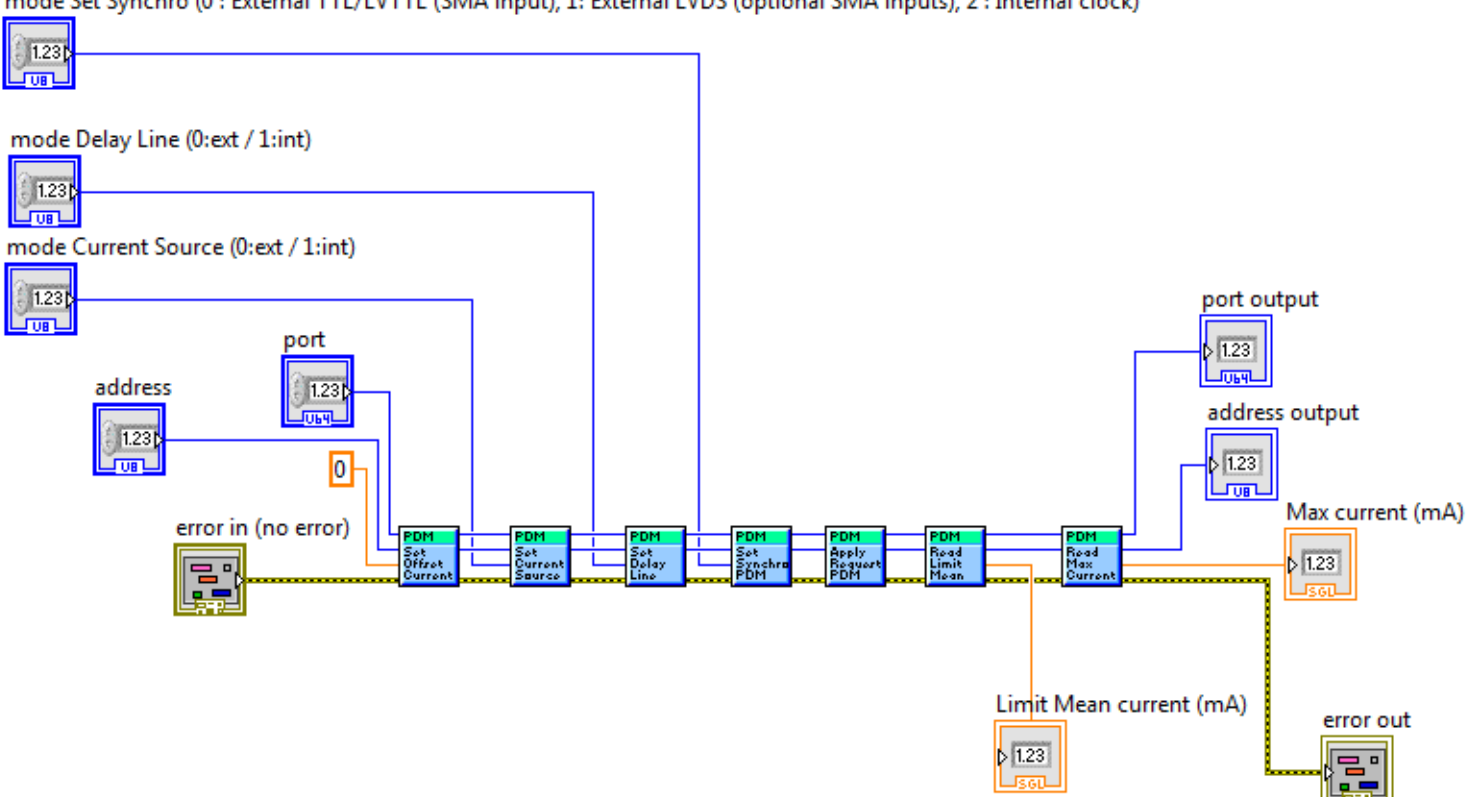

mode Set Synchro (0 : External TTL/LVTTL (SMA input), 1: External LVDS (optional SMA inputs), 2 : Internal clock)

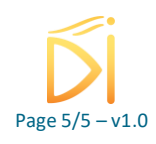